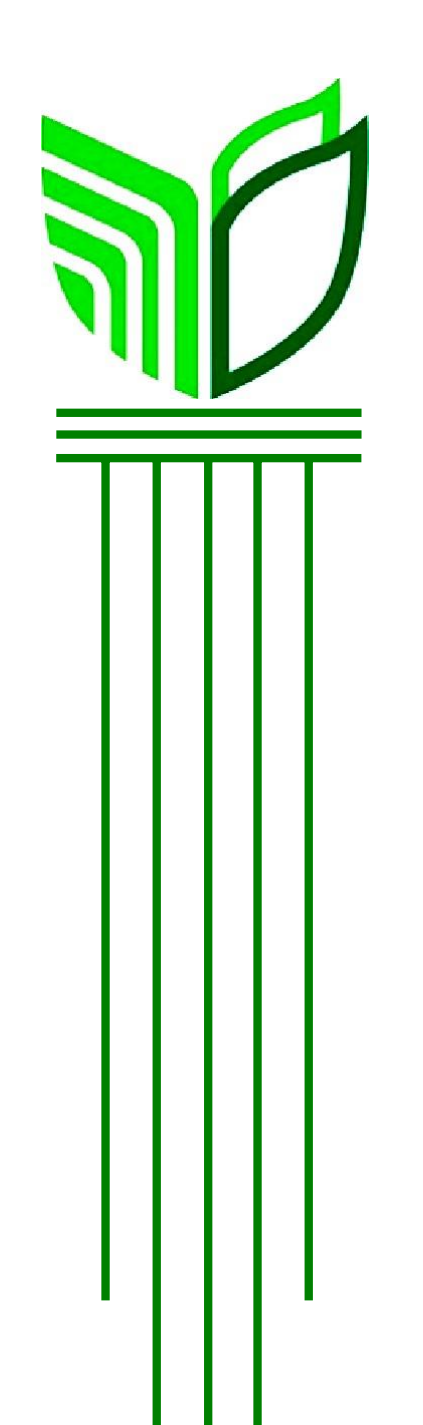

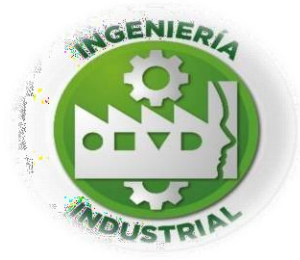

# INSTITUTO TECNOLÓGICO SUPERIOR DE SAN ANDRÉS TUXTLA. INGENIERIA INDUSTRIAL DOCENTE:

**ING: INOCENCIO GARCIA HUERTA** 

**PRESENTA:** Aguilera Bustamante Alan Adrian

**EJERCICIO CUSUM Y EWMA** 

## INTRODUCCION

Los gráficos de control que hemos visto hasta ahora se conocen como gráficos de Shewhart. Un punto débil de los gráficos de Shewhart es que solo se utiliza la información contenida en la última muestra representada e ignora la información dada por el conjunto de muestras. Es cierto que la incorporación de límites de atención y el estudio de pautas trata de mejorar la sensibilidad del gráfico Shewhart utilizando más el conjunto de la información, pero a costa de complicar algo el gráfico reduciendo la sencillez de la Interpretación.

El gráfico de sumas acumuladas (CUSUM) se presenta como una alternativa al grafico de Shewhart. Incorpora directamente toda la información representando las sumas acumuladas de las desviaciones de los valores muéstrales respecto de un valor objetivo. Por ejemplo, supongamos que se toman muestras de tamaño igual o mayor que 1, siendo la media muestral de la muestra i.

La grafica CUSUM fue propuesta por Page (1954), y el nombre de CUSUM se debe a que es una carta en la cual se grafica la suma acumulada de las desviaciones con respecto a la media global (si el proceso está centrado, se podrían considerar las desviaciones con respecto al valor nominal de la característica de interés). Sean X1, X2, X3,..., Xm las medias observadas en m subgrupos y sea  $\mu$  la media global estimada. Entonces, en los primeros m puntos de inspección sobre la carta CUSUM se grafican las sumas acumuladas:

> $S1 = (X \ 1 - \mu)$   $S2 = (X \ 1 - \mu) + (X \ 2 - \mu)$  $S3 = (X \ 1 - \mu) + (X \ 2 - \mu) + (X \ 3 - \mu)$

$$Sm = (X1 - \mu) + (X2 - \mu) + (X3 - \mu) + \dots + (Xm - \mu) = \sum_{i=1}^{n} (Xi - \mu)$$

Mientras el proceso se mantenga en control estadístico centrado sobre  $\mu$ , los valores de estas sumas acumuladas oscilaran alrededor de cero. Note que la suma Sm pondera por igual a todas las medias observadas hasta ese momento, incluyendo la del subgrupo m.

Esto hace que si el proceso se va modificando poco a poco o cambia a una nueva media, las sumas acumuladas sean bastante sensibles para detectar el cambio rápidamente, en particular si este tiene una magnitud de alrededor de  $1\sigma x$ . En general, la CUSUM detecta con más rapidez que la carta X tradicional los cambios de nivel de magnitudes entre 0.2  $\sigma xy$  2  $\sigma x$ 

#### EWMA

Los gráficos EWMA o de medidas móviles ponderadas exponencialmente (EWMA = exponencially weighted moving-average) se realizan usualmente sobre observaciones individuales. En este grafico también se calcula en cada periodo los valores de las observaciones pasadas. La variable que representa en cada periodo es un promedio de observación contemporánea y las observaciones anteriores, donde se da más peso a las observaciones más recientes. En general, a este tipo de promedios donde cada instante se incorpora nueva información se le va restando peso a las informaciones históricas, se le denomina media móvil (en inglés moving average).

## EJERCICIO

Con los datos correspondientes elaborar una gráfica de CUSUM Y EWMA. En primera instancia es necesario calcular los parámetros Z correspondiente a cada lectura, para el primer dato (el correspondiente a 9.45), el cálculo es:

Z1=9.945

 $Z1 = \lambda x 1 + (1 - \lambda) Z0$ 

Z1 = 0.10(9.45) + (1 - 0.10)(10)

 $\lambda = 0.10$  k = 2.7  $\mu_0 = 10$  $\sigma = 1$ 

| MUESTRA | LECTURA |
|---------|---------|
| 1       | 9.45    |
| 2       | 7.99    |
| 3       | 9.29    |
| 4       | 11.66   |
| 5       | 12.16   |
| 6       | 10.18   |
| 7       | 8.04    |
| 8       | 11.46   |
| 9       | 9.20    |
| 10      | 10.34   |
| 11      | 9.03    |
| 12      | 11.47   |
| 13      | 10.51   |
| 14      | 9.40    |
| 15      | 10.08   |
| 16      | 9.37    |
| 17      | 10.62   |

Con los datos de esta tabla procederé a realizar el Gráfico de CUSUM para acto seguido realizar la Gráfica de EWMA, cuando ya vaya a realizar la gráfica de EWMA, procederé a terminar el llenado de la tabla ya que todavía le falta una fila a la tabla

| Minitab - Sin título           | <u> </u> | 50 10      | olan                       |           | , aa           |                            | 10 10 |          |      |           | pro | gran |     |     | mile       |     |     | - 🖻 X  |
|--------------------------------|----------|------------|----------------------------|-----------|----------------|----------------------------|-------|----------|------|-----------|-----|------|-----|-----|------------|-----|-----|--------|
| Archivo Editar Datos Calc Esta | dísticas | Gráfica Vi | sta Avuda                  | Asistente |                |                            |       |          |      |           |     |      |     |     |            |     |     |        |
|                                |          | 6. 88. O   | i fr 5=                    |           | -<br>5   +7 // |                            |       |          |      |           |     |      |     |     |            |     |     |        |
|                                |          | : ++ 22    | r : J~~  ⊟<br>. Ne ste ste |           |                | -   🕊<br>- 🔺 🖬 🕅           |       |          |      |           |     |      |     |     |            |     |     |        |
| the law sectors                |          | ः मर •(    |                            |           |                | _ <del>_</del> +y <u>B</u> |       |          |      |           |     |      |     |     |            |     |     |        |
| : <u>A</u>   <u>+</u> Y 🔁 🛽    |          | 🗹 🗮 🗹      | чү 🚬 🐚                     |           | ≿ : ⊵₀₁        | •Y 🔁 🛄                     | 2 🗹 ★ | : 🛃 I чү | 2    |           |     |      |     |     |            |     |     |        |
| - 🖬 🗰 🏞 🗹 🖬 🖂 🗰 🔤              |          |            |                            |           |                |                            |       |          |      |           |     |      |     |     |            |     |     |        |
| Navegador 👻                    |          |            |                            |           |                |                            |       |          |      |           |     |      |     |     |            |     |     |        |
|                                |          |            |                            |           |                |                            |       |          | Ahri | ir Ctrl+C |     |      |     |     |            |     |     |        |
|                                | +        |            |                            | C3        | C4             | cs                         | C6    | 67       | C8   | C9        | C10 | CII  | C12 | C13 | C14        | CIS | C16 | C17 -  |
|                                | 1        | INICESTRA  | 0.45                       |           |                |                            |       |          |      |           |     |      |     |     |            |     |     |        |
|                                | 2        | 2          | 7.99                       |           |                |                            |       |          |      |           |     |      |     |     |            |     |     |        |
|                                | 3        | 3          | 9,29                       |           |                |                            |       |          |      |           |     |      |     |     |            |     |     |        |
|                                | 4        | 4          | 11.66                      |           |                |                            |       |          |      |           |     |      |     |     |            |     |     |        |
|                                | 5        | 5          | 12.16                      |           |                |                            |       |          |      |           |     |      |     |     |            |     |     |        |
|                                | 6        | 6          | 10.18                      |           |                |                            |       |          |      |           |     |      |     |     |            |     |     |        |
|                                | 7        | 7          | 8.04                       |           |                |                            |       |          |      |           |     |      |     |     |            |     |     |        |
|                                | 8        | 8          | 11.46                      |           |                |                            |       |          |      |           |     |      |     |     |            |     |     |        |
|                                | 9        | 9          | 9.20                       |           |                |                            |       |          |      |           |     |      |     |     |            |     |     |        |
|                                | 10       | 10         | 10.34                      |           |                |                            |       |          |      |           |     |      |     |     |            |     |     |        |
|                                | 11       | 11         | 9.03                       |           |                |                            |       |          |      |           |     |      |     |     |            |     |     |        |
|                                | 12       | 12         | 11.47                      |           |                |                            |       |          |      |           |     |      |     |     |            |     |     |        |
|                                | 13       | 13         | 10.51                      |           |                |                            |       |          |      |           |     |      |     |     |            |     |     |        |
|                                | 14       | 14         | 9.40                       |           |                |                            |       |          |      |           |     |      |     |     |            |     |     |        |
|                                | 15       | 15         | 10.08                      |           |                |                            |       |          |      |           |     |      |     |     |            |     |     |        |
|                                | 16       | 10         | 9.37                       |           |                |                            |       |          |      |           |     |      |     |     |            |     |     |        |
|                                | 1/       | 17         | 10.02                      |           |                |                            |       |          |      |           |     |      |     |     |            |     |     |        |
|                                | 10       |            |                            |           |                |                            |       |          |      |           |     |      |     |     |            |     |     |        |
|                                | 20       |            |                            |           |                |                            |       |          |      |           |     |      |     |     |            |     |     |        |
|                                | 21       |            |                            |           |                |                            |       |          |      |           |     |      |     |     |            |     |     |        |
|                                |          |            | Hois do tr                 | abaia 1   |                |                            |       |          |      |           |     |      |     |     |            |     |     |        |
|                                |          | у н. Т.    | noja de tra                | abajo I   |                |                            |       |          |      | 1         |     | _    | _   |     |            |     | _   | •      |
| Hoja de trabajo 1              |          |            |                            |           |                |                            |       |          |      |           |     |      |     |     | <u>₩</u> ⊔ |     |     | + 100% |

1. Primero se vacían los datos de la tabla en el programa de Minitab

2. Después de haber realizado esto nos vamos a Estadísticos < Gráficas de control > Gráficas de tiempo ponderado > CUSUM

| DOE                                                                                                    |                                                                                                    | •                                                                                                    | * 46                                                                                                    | ⊆ ★ ∰ [<br>•y ⋈ 国                                                                                                    |                                                                                                    | 1/5 Ly                                                                                                    |                                                                                                    | **                                                                                                    |                                                                                                    |                                                                                                    |                                                                                                    |                                                                                                    |                                                                                                    |                                                                                                    |                                                                                                    |                                                                                                    |
|----------------------------------------------------------------------------------------------------|----------------------------------------------------------------------------------------------------|----------------------------------------------------------------------------------------------------|----------------------------------------------------------------------------------------------------|----------------------------------------------------------------------------------------------------|----------------------------------------------------------------------------------------------------|----------------------------------------------------------------------------------------------------|----------------------------------------------------------------------------------------------------|----------------------------------------------------------------------------------------------------|----------------------------------------------------------------------------------------------------|----------------------------------------------------------------------------------------------------|----------------------------------------------------------------------------------------------------|----------------------------------------------------------------------------------------------------|----------------------------------------------------------------------------------------------------|----------------------------------------------------------------------------------------------------|----------------------------------------------------------------------------------------------------|----------------------------------------------------------------------------------------------------|
| Gráficas de control                                                                                                    |                                                                                                    |                                                                                                    | Transform                                                                                                    | nación Box-(                                                                                                    | Cox                                                                                                    |                                                                                                    |                                                                                                    |                                                                                                    |                                                                                                    |                                                                                                    |                                                                                                    |                                                                                                    |                                                                                                    |                                                                                                    |                                                                                                    |                                                                                                    |
| Herramientas de cali<br>Confiabilidad/superv<br>Análisis multivariado<br>Series de tiempo<br>Tablas<br>No paramétricos | dad<br>vivencia                                                                                                    | * * * *                                                                                                    | Gráficas d<br>Gráficas d<br>Gráficas d<br>Gráficas d<br>Gráficas n<br>Gráficas d                                                                     | le variables j<br>le variables j<br>le atributos<br>le tiempo po<br>nultivariada:<br>le eventos p                                                                                                    | para subgruj<br>para valores<br>onderado<br>s<br>oco frecuen                                                                                                    | oos<br>individuales<br>tes                                                                                                    | •<br>•<br>•<br>•<br>•                                                                                                    | Promedio me<br>WMA<br>CUSUM                                                                                                    | óvil                                                                                                    |                                                                                                    |                                                                                                    |                                                                                                    |                                                                                                    |                                                                                                    |                                                                                                    |                                                                                                    |
| Potencia y tamaño d                                                                                                    | le la muestra                                                                                                    | 5                                                                                                    |                                                                                                    |                                                                                                    |                                                                                                    |                                                                                                    | Abr                                                                                                    | ir Ctrl+O                                                                                                    |                                                                                                    | CUSUM<br>Dibujar una g                                                                                                    | ráfica de cor                                                                                                    | ntrol de sum                                                                                                    | as acumulad                                                                                                    | as                                                                                                    |                                                                                                    |                                                                                                    |
| + <u>ci</u>                                                                                                    | C2                                                                                                    | C3                                                                                                    | C4                                                                                                    | C5                                                                                                    | C6                                                                                                    | C7                                                                                                    | C8                                                                                                    | C9                                                                                                    | C10                                                                                                    | C11                                                                                                    | C12                                                                                                    | C13                                                                                                    | C14                                                                                                    | C15                                                                                                    | C16                                                                                                    | C17                                                                                                    |
| MUESTRA                                                                                                    | LECTURA                                                                                                    |                                                                                                    |                                                                                                    |                                                                                                    |                                                                                                    |                                                                                                    |                                                                                                    |                                                                                                    |                                                                                                    |                                                                                                    |                                                                                                    |                                                                                                    |                                                                                                    |                                                                                                    |                                                                                                    |                                                                                                    |
| 1 1                                                                                                    | 9.45                                                                                                    |                                                                                                    |                                                                                                    |                                                                                                    |                                                                                                    |                                                                                                    |                                                                                                    |                                                                                                    |                                                                                                    |                                                                                                    |                                                                                                    |                                                                                                    |                                                                                                    |                                                                                                    |                                                                                                    |                                                                                                    |
| 2 2                                                                                                    | 7.99                                                                                                    |                                                                                                    |                                                                                                    |                                                                                                    |                                                                                                    |                                                                                                    |                                                                                                    |                                                                                                    |                                                                                                    |                                                                                                    |                                                                                                    |                                                                                                    |                                                                                                    |                                                                                                    |                                                                                                    |                                                                                                    |
| 3 3                                                                                                    | 9.29                                                                                                    |                                                                                                    |                                                                                                    |                                                                                                    |                                                                                                    |                                                                                                    |                                                                                                    |                                                                                                    |                                                                                                    |                                                                                                    |                                                                                                    |                                                                                                    |                                                                                                    |                                                                                                    |                                                                                                    |                                                                                                    |
| 5 5                                                                                                    | 12.16                                                                                                    |                                                                                                    |                                                                                                    |                                                                                                    |                                                                                                    |                                                                                                    |                                                                                                    |                                                                                                    |                                                                                                    | -                                                                                                    |                                                                                                    |                                                                                                    |                                                                                                    |                                                                                                    |                                                                                                    |                                                                                                    |
|                                                                                                    |                                                                                                    |                                                                                                    |                                                                                                    |                                                                                                    |                                                                                                    |                                                                                                    |                                                                                                    |                                                                                                    |                                                                                                    |                                                                                                    |                                                                                                    |                                                                                                    |                                                                                                    |                                                                                                    |                                                                                                    |                                                                                                    |
| 6 6                                                                                                    | 10.18                                                                                                    |                                                                                                    |                                                                                                    |                                                                                                    |                                                                                                    |                                                                                                    |                                                                                                    |                                                                                                    |                                                                                                    |                                                                                                    |                                                                                                    |                                                                                                    |                                                                                                    |                                                                                                    |                                                                                                    |                                                                                                    |
| 6 6<br>7 7                                                                                                    | 10.18<br>8.04                                                                                                    |                                                                                                    |                                                                                                    |                                                                                                    |                                                                                                    |                                                                                                    |                                                                                                    |                                                                                                    |                                                                                                    |                                                                                                    |                                                                                                    |                                                                                                    |                                                                                                    |                                                                                                    |                                                                                                    |                                                                                                    |
| 6 6<br>7 7<br>8 8                                                                                                    | 10.18<br>8.04<br>11.46                                                                                                    |                                                                                                    |                                                                                                    |                                                                                                    |                                                                                                    |                                                                                                    |                                                                                                    |                                                                                                    |                                                                                                    |                                                                                                    |                                                                                                    |                                                                                                    |                                                                                                    |                                                                                                    |                                                                                                    |                                                                                                    |
| 6 6<br>7 7<br>8 8<br>8                                                                                                 | 10.18<br>8.04<br>11.46                                                                                                    | abaio 1                                                                                                    |                                                                                                    |                                                                                                    |                                                                                                    |                                                                                                    |                                                                                                    |                                                                                                    |                                                                                                    |                                                                                                    |                                                                                                    |                                                                                                    |                                                                                                    |                                                                                                    |                                                                                                    |                                                                                                    |
|                                                                                                    | Confiabilidad Super<br>Análisis multivariado<br>Series de tiempo<br>fablas<br>No paramétricos<br>Pruebas de equivaler<br>Potencia y tamaño d<br>MUESTRA<br>1 1<br>2 2<br>3 3<br>4 4 | Andinicationa de consula<br>Andies multivariado<br>Series de tiempo<br>Biblas<br>No paramétricos<br>Pruebas de equivalencia<br>Ordencia y tamaño de la muestra<br>MUESTRA LECTURA<br>1 1 9.45<br>2 2 7.99<br>3 9.29<br>4 4 11.66 | Anditis de cumitos de cumitos de cumitos de cumitos de cumitos de cumitos de cumitos de cumitos de la muestra la la la la la la la la la la la la la | Andificando de Canada de Canada | Andificando de variables;<br>Gráficas de variables;<br>Gráficas de variables;<br>Gráficas de variables;<br>Gráficas de variables;<br>Gráficas de teimpo<br>bialas<br>vo paramétricos<br>ruebas de equivalencia<br>otrancia y tamaño de la muestra<br>MUESTRA LECTURA<br>MUESTRA LECTURA<br>MUESTRA LECTURA<br>1 9.45<br>2 2 7.99<br>3 3 9.29<br>4 4 11.66<br>Fráficas de variables;<br>Gráficas de de variables;<br>Gráficas de de variables;<br>Gráficas de de variables;<br>Gráficas de de variables;<br>Gráficas de de variables;<br>Gráficas de de variables;<br>Gráficas de de variables;<br>Gráficas de de variables;<br>Gráficas de de variables;<br>Gráficas de variables;<br>Gráficas de variables;<br>Gráficas de variables;<br>Gráficas de variables;<br>Gráficas de variables;<br>Gráficas de variables;<br>Gráficas de teimpo po<br>Gráficas de eventos p<br>Gráficas de eventos p | Andificando de variables para suborger<br>Andifica de variables para valores<br>Gráficas de variables para valores<br>Gráficas de variables para valores<br>Gráficas de variables para valores<br>Gráficas de tempo ponderado<br>Bialas<br>Vo paramétricos<br>ruebas de equivalencia<br>otencia y tamaño de la muestra<br>MUESTRA LECTURA<br>MUESTRA LECTURA<br>MUESTR | Andificational de canada de variables para subgrupos     Gráficas de variables para valores individuales     Andifias multivariado     Gráficas de variables para valores individuales     Gráficas de tempo ponderado     Balas     Vo paramétricos     ruebas de equivalencia     ordáficas de tempo ponderado     Gráficas de tempo ponderado     Gráficas de tempo ponderado     Gráficas de tempo ponderado     Gráficas de tempo ponderado     Gráficas de tempo ponderado     Gráficas de tempo ponderado     Gráficas de tempo ponderado     Gráficas de tempo ponderado     Gráficas de tempo ponderado     Gráficas de eventos poco frecuentes     Votencia y tamaño de la muestra | Andificational de Canada      Gráficas de variables para subgrupos      Gráficas de variables para valores individuales      Gráficas de variables para valores individuales      Gráficas de variables para valores para valores individuales      Gráficas de variables para valores para valores para valores para valores para valores para valores para valores para valores para valores para valores para valores para valores para valores para valores para valores para valores para valores para valores para | Additional de Calandaria de Variables para subgrupos      Anditias untilvariado     Gráficas de variables para valores individuales     Gráficas de variables para valores individuales     Gráficas de variables para valores individuales     Gráficas de tributos     Gráficas de tributos     Gráficas de tributos     Gráficas de tributos     Gráficas de tributos     Gráficas de tributos     Gráficas de tributos     Gráficas de tributos     Gráficas de ventos poco frecuentes     Verbada de equivalencia     Ordáficas de ventos poco frecuentes     Verbada de equivalencia     Ordáficas de ventos poco frecuentes     Verbada de equivalencia     Ordáficas de ventos poco frecuentes     Verbada de equivalencia     Ordáficas de ventos poco frecuentes     Verbada de equivalencia     Ordáficas de ventos poco frecuentes     Verbada de equivalencia     Ordáficas de ventos poco frecuentes     Verbada de equivalencia     Ordáficas de ventos poco frecuentes     Verbada de equivalencia     Ordáficas de ventos poco frecuentes     Verbada de equivalencia     Ordáficas de ventos poco frecuentes     Verbada de equivalencia     Ordáficas de ventos poco frecuentes     Verbada de trabajo     Ctrl+O     Proyecto nuevo     Ctrl+O     Proyecto nuevo     Ctrl+N     Verbada     Ordáficas     Ordáficas     Ordáfi | Andilical Vupervivencia     Gráficas de variables para subgrupos     →       Andilica vupervivencia     Gráficas de variables para valores individuales       Andilica tiempo<br>bialas     Gráficas de variables para valores individuales       No paramétricos     Gráficas de tempo pondeado       Turbas de equivalencia     →       Portencia y tamaño de la muestra     →         C1     C2       C3     C4     C5       C6     C7     C8       C9     C11       1     1       9.43     3.929       3     9.29       4     4       4     11.66 | Andifician de variables para subgrupos     Andificas de variables para valores individuales     Andificas de variables para valores individuales     Gráficas de variables para valores individuales     Gráficas de tempo ponderado     Gráficas de tempo ponderado     Gráficas de temp | Confinitude Quervivercia Grifficas de variables para subgrupos Grifficas de variables para valores individuales Grifficas de variables para valores individuales Grifficas de variables para valores individuales Grifficas de tempo ponderado Grifficas de tempo ponderado Grifficas de tempo ponderado Grifficas de tempo ponderado Grifficas de tempo ponderado Grifficas de tempo ponderado Grifficas de tempo ponderado Grifficas de tempo ponderado Grifficas de tempo ponderado Grifficas de tempo ponderado Grifficas de tempo ponderado Grifficas de tempo ponderado Grifficas de eventos poco frecuentes Verbas de equivalencia Verbas de equivalencia Verbas de equivalencia Verbas de equivalencia Verbas de equivalencia Verbas de la muestra Verbas de la muestra Verbas de la muestra Verbas de la muestra Verbas de equivalencia Verbas de equivalencia Verbas de equivalencia Verbas de equivalencia Verbas de la muestra Verbas de la muestra Verbas de la mu | Crimental de canada de variables para valores individuales     Gráficas de variables para valores individuales     Gráficas de variables para valores individuales     Gráficas de variables para valores individuales     Gráficas de tempo ponderado     Gráficas de tempo ponderado     Gráficas de tempo ponderado     Gráficas de eventos poco frecuentes     Gráficas de eventos poco frecuentes     Gráficas de eventos poco frecuentes     Gráficas de eventos poco frecuentes     Gráficas de eventos poco frecuentes     Gráficas de eventos poco frecuentes     Gráficas de eventos poco frecuentes     Gráficas de eventos poco frecuentes     Gráficas de eventos poco frecuentes     Gráficas de eventos poco frecuentes     Gráficas de eventos poco frecuentes     Gráficas de rendepo de rabajo     Gráficas de eventos poco frecuentes     Gráficas de rendepo de rabajo     Gráficas de eventos poco frecuentes     Gráficas de rendepo de rabajo     Gráficas de eventos     Gráficas de eventos     Gráficas de eventos     Gráficas de eventos     Gráficas de eventos     Gráficas de eventos     Gráficas de eventos     Gráficas de eventos     Gráficas de eventos     Gráficas de eventos     Gráficas de eventos     Gráficas de eventos     Gráficas de eventos     Gráficas de eventos     Gráficas     Gráficas de eventos     Gráficas     Gráficas | Crimental Control Control Contrecontrol Control Control Control Control Control Control Contr | Ci C2 C3 C4 C5 C6 C7 C8 C9 C10 C11 C12 C13 C14 C15     MUESTRA LECTURA LECTURA | Ci C2 C3 C4 C5 C6 C7 C8 C9 C10 C11 C12 C13 C14 C15 C16     MUESTRA LECTURA LECTURA LEC |

Cuando le demos en CUSUM se va a abrir una ventana, se selecciona lectura
 > en tamaño de los subgrupos seleccionamos muestra > y en objetivo ponemos 0.10

| Minitab - Sin titulo             |                | •           |               |                         |                                 |                            |     |     |     |     |     | - 8 ×  |
|----------------------------------|----------------|-------------|---------------|-------------------------|---------------------------------|----------------------------|-----|-----|-----|-----|-----|--------|
| Archivo Editar Datos Calc Estadí | sticas Gráfica | Vista Ayuda | Asistente     |                         |                                 |                            |     |     |     |     |     |        |
| 日 曼 X 国 fb ちぐ □                  | 1 46 45 🖉      |             |               | 4 2                     |                                 |                            |     |     |     |     |     |        |
|                                  | #              | 10 🗮 # 1    | #1   4Y 🔀 🛄 🔗 | ☆★毎, 圓                  |                                 |                            |     |     |     |     |     |        |
| 1 1 - Y >                        |                | <           |               | i 🗤 🖂 📓 📾 😽 i 🖡         | х ч × 🛯 🖬 😽 ★                   |                            |     |     |     |     |     |        |
|                                  |                |             |               |                         |                                 |                            |     |     |     |     |     |        |
|                                  |                |             |               |                         |                                 |                            |     |     |     |     |     |        |
| Navegador 👻                      |                |             |               |                         |                                 |                            |     |     |     |     |     |        |
|                                  |                |             | _             |                         |                                 |                            |     |     |     |     |     |        |
|                                  |                |             |               |                         |                                 |                            |     |     |     |     |     |        |
|                                  |                |             |               | Todas las observaciones | para una gráfica están en una c | olumna: 👻                  |     |     |     |     |     |        |
|                                  |                |             |               | LECTURA                 | -                               |                            |     |     |     |     |     |        |
|                                  |                |             |               |                         |                                 |                            |     |     |     |     |     |        |
|                                  |                |             |               | <u> </u>                |                                 | Ÿ                          |     |     |     |     |     |        |
|                                  |                |             |               | Tamaños de los subgrupo | s: MUESTRA (ingre               | sar número o columna de ID |     |     |     |     |     |        |
|                                  |                |             |               | Objetivo: 0.10          |                                 |                            |     |     |     |     |     |        |
|                                  |                |             |               | Escala                  | Etiquetas                       |                            |     |     |     |     |     |        |
|                                  |                |             |               |                         | Endorrast                       |                            |     |     |     |     |     |        |
|                                  |                |             | ļ             | Múltiples gráficas      | Opciones de datos               | Opciones de CUSUM          |     |     |     |     |     |        |
|                                  |                | 100         | Seleccionar   | 1                       |                                 |                            |     |     |     |     |     |        |
|                                  | + C1           | C2          |               |                         |                                 |                            | C12 | C13 | C14 | C15 | C16 | C17    |
|                                  | 1 IIIII        | 0.45        | Ayuda         |                         | Aceptar                         | Cancelar                   |     |     |     |     |     |        |
|                                  | 2 2            | 7,99        |               |                         |                                 |                            |     |     |     |     |     |        |
|                                  | 3 3            | 9.29        |               |                         |                                 |                            |     |     |     |     |     |        |
|                                  | 4 4            | 11.66       |               |                         |                                 |                            |     |     |     |     |     |        |
|                                  | 5 5            | 12.16       |               |                         |                                 |                            |     |     |     |     |     |        |
|                                  | 6 6            | 10.18       |               |                         |                                 |                            |     |     |     |     |     |        |
|                                  | 7 7            | 8.04        |               |                         |                                 |                            |     |     |     |     |     |        |
|                                  | 8 8            | 11.46       |               |                         |                                 |                            |     |     |     |     |     | -      |
|                                  | нары +         | Hoja de t   | rabajo 1      |                         | 4                               |                            |     |     |     |     |     | Þ      |
| Hoja de trabajo 1                |                | -           |               |                         |                                 |                            |     |     |     |     |     | + 100% |
|                                  |                |             |               |                         |                                 |                            |     |     |     |     |     |        |

 Luego nos vamos a la opción "Opciones de CUSUM" y se abre una nueva ventana, en parámetros se pone la desviación estándar de 1 > plan tipo > h=10 > k=2.7 > Aceptar > Aceptar

| Navegador | *                                                   |                                                            |                                                                                            |                                     |                                                  |                                                |                         |          |     |     |     |     |     |     |     |
|-----------|-----------------------------------------------------|------------------------------------------------------------|--------------------------------------------------------------------------------------------|-------------------------------------|--------------------------------------------------|------------------------------------------------|-------------------------|----------|-----|-----|-----|-----|-----|-----|-----|
|           |                                                     |                                                            |                                                                                            | Gráfica CUSUM                       | Opciones                                         |                                                |                         |          | ×   |     |     |     |     |     |     |
|           |                                                     |                                                            |                                                                                            | Parámetros Es                       | timación   Plan/Tipo                             | Etapas Box-Cox   1                             | Mostrar Almacenami      | ento     | - Î |     |     |     |     |     |     |
|           |                                                     |                                                            |                                                                                            | Para especifica<br>este valor en lu | ir un valor para la de<br>ugar de calculario a p | sviación estándar, ingr<br>artir de los datos. | éselo aquí. Minitab uti | iza      |     |     |     |     |     |     |     |
|           |                                                     |                                                            |                                                                                            | Desviación e <u>s</u> t             | ándar: 📘                                         |                                                |                         |          |     |     |     |     |     |     |     |
|           |                                                     |                                                            |                                                                                            |                                     |                                                  |                                                |                         |          | ID) |     |     |     |     |     |     |
|           |                                                     |                                                            |                                                                                            |                                     |                                                  |                                                |                         |          |     |     |     |     |     |     |     |
|           |                                                     |                                                            |                                                                                            |                                     |                                                  |                                                |                         |          |     |     |     |     |     |     |     |
|           |                                                     |                                                            |                                                                                            |                                     |                                                  |                                                |                         |          |     |     |     |     |     |     |     |
|           |                                                     |                                                            |                                                                                            |                                     |                                                  |                                                |                         |          |     |     |     |     |     |     |     |
|           |                                                     |                                                            | L                                                                                          | -                                   |                                                  |                                                |                         |          |     |     |     |     |     |     |     |
|           | *                                                   | C1                                                         | C2                                                                                         |                                     |                                                  |                                                |                         |          | Ŀ   | C12 | C13 | C14 | C15 | C16 | C17 |
|           | *                                                   | C1<br>MUESTRA                                              | C2<br>LECTURA                                                                              |                                     |                                                  |                                                |                         |          |     | C12 | C13 | C14 | C15 | C16 | C17 |
|           | * 1 2                                               | C1<br>MUESTRA<br>1<br>2                                    | C2<br>LECTURA<br>9.45<br>7.99                                                              | Ayuda                               |                                                  |                                                | Aceptar                 | Cancelar |     | C12 | C13 | C14 | C15 | C16 | C17 |
|           | *<br>1<br>2<br>3                                    | C1<br>MUESTRA<br>1<br>2<br>3                               | C2<br>LECTURA<br>9.45<br>7.99<br>9.29                                                      | Ayuda                               |                                                  |                                                | Aceptar                 | Cancelar |     | C12 | C13 | C14 | C15 | C16 | C17 |
|           | <b>↓</b><br>1<br>2<br>3<br>4                        | C1<br>MUESTRA<br>1<br>2<br>3<br>4                          | C2<br>LECTURA<br>9.45<br>7.99<br>9.29<br>11.66                                             | Ayuda                               |                                                  |                                                | Aceptar                 | Cancelar |     | C12 | C13 | C14 | C15 | C16 | C17 |
|           | *<br>1<br>2<br>3<br>4<br>5                          | C1<br>MUESTRA<br>1<br>2<br>3<br>4<br>4<br>5                | C2<br>LECTURA<br>9.45<br>7.99<br>9.29<br>11.66<br>12.16                                    | Ayuda                               |                                                  |                                                | Aceptar                 | Cancelar |     | C12 | C13 | C14 | C15 | C16 | C17 |
|           | +<br>1<br>2<br>3<br>4<br>5<br>6                     | C1<br>MUESTRA<br>1<br>2<br>3<br>4<br>5<br>6                | C2<br>LECTURA<br>9.45<br>7.99<br>9.29<br>11.66<br>12.16<br>10.18                           | Ayuda                               |                                                  |                                                | Aceptar                 | Cancelar |     | C12 | C13 | C14 | C15 | C16 | C17 |
|           | +<br>1<br>2<br>3<br>4<br>5<br>6<br>6<br>7           | C1<br>MUESTRA<br>1<br>2<br>3<br>4<br>5<br>6<br>7           | C2<br>LECTURA<br>9.45<br>7.99<br>9.29<br>11.66<br>12.16<br>10.18<br>8.04                   | Ayuda                               |                                                  |                                                | Aceptar                 | Cancelar |     | C12 | C13 | C14 | C15 | C16 | C17 |
|           | +<br>1<br>2<br>3<br>3<br>4<br>5<br>6<br>7<br>7<br>8 | C1<br>MUESTRA<br>1<br>2<br>3<br>4<br>5<br>6<br>7<br>8<br>8 | C2<br>LECTURA<br>9.45<br>7.99<br>9.29<br>11.66<br>12.16<br>10.18<br>8.04<br>11.46<br>11.46 | Ayuda                               |                                                  |                                                | <u>A</u> ceptar         | Cancelar |     | C12 | C13 | C14 | C15 | C16 | C17 |

| Minitab - Sin thulo<br>Archivo Editar Datos Calc Estadística<br>○ 日 魚 ふ ○ ○ ○ ○ ○<br>○ ② 王 Y ▷ ○ ○<br>○ ○ ○ ○<br>○ ② 王 Y ▷ ○ ○<br>Navegador · · | as Gráfica \<br>∰ ∰ ⊘ €<br> | Ĵišta Ayuda<br>] : fx   3<br>3<br>3 ∰ # #<br>4<br>4 'Y ⊠ ■ | Asistente | CUSUM: O<br>CUSUM: O<br>etros   Estim<br>o de CUSUM-<br>abular<br>"lantila y<br>"lantila y<br>"la |                   | Etapas   Box-Co<br>2.0<br>da señal | Y 🖂 💽 <table-cell> Amagenti alimati<br/>Mostrar   Alimati<br/>Plan CUSUM<br/>b: 10<br/>b: 10<br/>b: 2.7<br/>c, calcule los límite</table-cell> | cenamiento<br>1 | Plantila V | × x<br>rd) |     |     |     |     |     | - 8  | ×  |
|----------------------------------------------------------------------------------------------------|-----------------------------|------------------------------------------------------------|-----------|----------------------------------------------------------------------------------------------------|-------------------|------------------------------------|----------------------------------------------------------------------------------------------------|-----------------|------------|------------|-----|-----|-----|-----|-----|------|----|
| +                                                                                                    | C1                          | C2                                                         | c         | Suponiendo                                                                                                    | que todos los gru | ipos son de ta <u>m</u> año        | : 1                                                                                                    |                 |            |            | C12 | C13 | C14 | C15 | C16 | C17  |    |
|                                                                                                    | MUESTRA                     | LECTURA                                                    |           |                                                                                                    |                   |                                    |                                                                                                    |                 |            |            |     |     |     |     |     |      |    |
| 1                                                                                                    | 1                           | 9.45                                                       | -         | Avuda                                                                                                    |                   |                                    | Acepta                                                                                                    | r               | Cancelar   | IE         |     |     |     |     |     |      |    |
| 2                                                                                                    | 2                           | 7.99                                                       | -         | .,                                                                                                    |                   |                                    |                                                                                                    |                 | - Chickler |            |     |     |     |     |     |      |    |
| 3                                                                                                    | 3                           | 9.29                                                       |           |                                                                                                    |                   |                                    |                                                                                                    |                 |            |            |     |     |     |     |     |      |    |
| 4                                                                                                    | 4                           | 12.16                                                      |           |                                                                                                    |                   |                                    |                                                                                                    |                 |            |            |     |     |     |     |     |      |    |
| 5                                                                                                    | 6                           | 10.18                                                      |           |                                                                                                    |                   |                                    |                                                                                                    |                 |            |            |     |     |     |     |     |      |    |
| 7                                                                                                    | 7                           | 8.04                                                       |           |                                                                                                    |                   |                                    |                                                                                                    |                 |            |            |     |     |     |     |     |      |    |
| 8                                                                                                    | 8                           | 11.46                                                      |           |                                                                                                    |                   |                                    |                                                                                                    |                 |            |            |     |     |     |     |     |      |    |
| н                                                                                                    | і.<br>сры +                 | Hoja de t                                                  | abajo 1   |                                                                                                    |                   |                                    |                                                                                                    |                 |            |            |     |     |     |     |     | 3    |    |
| Hoja de trabajo 1                                                                                                    |                             |                                                            |           |                                                                                                    |                   |                                    |                                                                                                    | 1               |            |            |     |     | Ⅲ □ |     |     | + 10 | 0% |

#### 5. De ahí sigue analizar el diagrama de CUSUM

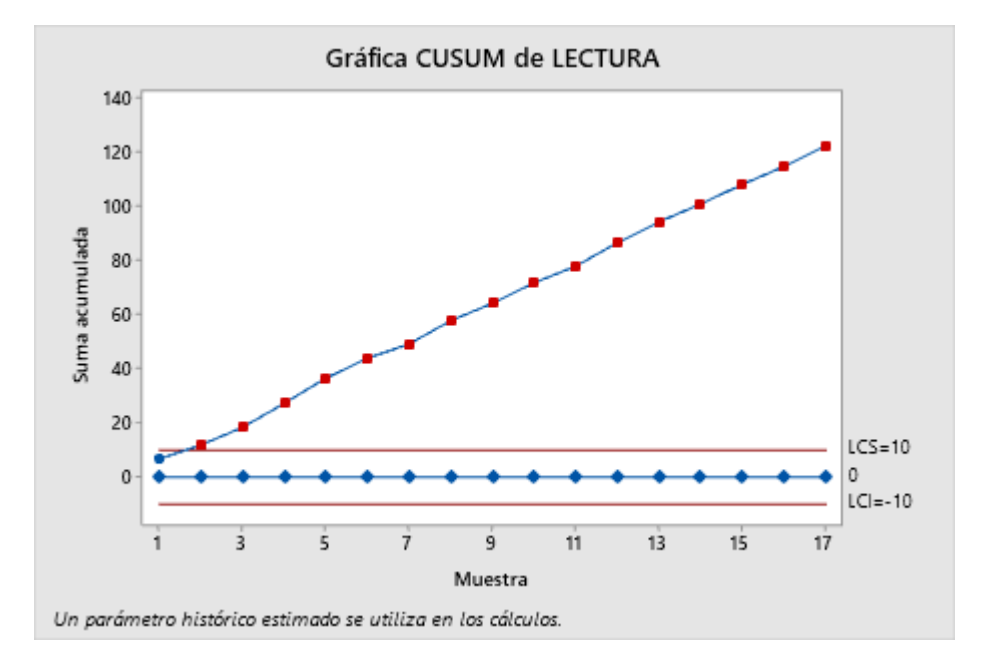

#### Resultados de la prueba para la gráfica CUSUM de LECTURA

TEST. Un punto más allá de los límites de control. La prueba falló en los puntos: 2, 3, 4, 5, 6, 7, 8, 9, 10, 11, 12, 13, 14, 15, 16, 17 6. Ahora se procederá a terminar la tabla de datos para poder realizar la gráfica de EWMA

| MUESTRA | LECTURA | EWMA   |
|---------|---------|--------|
| 1       | 9.45    | 9.445  |
| 2       | 7.99    | 9.750  |
| 3       | 9.29    | 9.704  |
| 4       | 11.66   | 9.899  |
| 5       | 12.16   | 10.125 |
| 6       | 10.18   | 10.131 |
| 7       | 8.04    | 9.922  |
| 8       | 11.46   | 10.076 |
| 9       | 9.20    | 9.988  |
| 10      | 10.34   | 10.023 |
| 11      | 9.03    | 9.924  |
| 12      | 11.47   | 10.078 |
| 13      | 10.51   | 10.122 |
| 14      | 9.40    | 10.049 |
| 15      | 10.08   | 10.053 |
| 16      | 9.37    | 9.984  |
| 17      | 10.62   | 10.048 |

7. Ya una vez se llenó la tabla, se vuelve a hacer lo mismo que en el inicio, se tiene que vaciar los datos otra vez a Minitab.

| 📶 Minitab - Sin título          |          |            |            |           |            |          |    |    |       |           |     |     |     |     |     |     |     | - 8 × |
|---------------------------------|----------|------------|------------|-----------|------------|----------|----|----|-------|-----------|-----|-----|-----|-----|-----|-----|-----|-------|
| Archivo Editar Datos Calc Estad | lísticas | Gráfica Vi | sta Ayuda  | Asistente |            |          |    |    |       |           |     |     |     |     |     |     |     |       |
| 🔁 🖶 😓 🐹 🗈 🖍 🗢 🗖                 | - 44     | A 0 0      | i fx 🗄     |           | 20 4       |          |    |    |       |           |     |     |     |     |     |     |     |       |
|                                 |          | : 曲 哲      | · · · · ·  | £   4y 🖂  |            |          |    |    |       |           |     |     |     |     |     |     |     |       |
| : 🔊   "L. 🗤  >= 🔳               | a        |            | 4v 1× 1    |           |            | v 🖂 📖    |    |    | × 🗖 🖗 | L- +      |     |     |     |     |     |     |     |       |
| □ ▲ # % ど @ ≥ # 唑 座             |          |            |            |           |            |          |    |    |       |           |     |     |     |     |     |     |     |       |
| Navegador 👻                     |          |            |            |           |            |          |    |    |       |           |     |     |     |     |     |     |     |       |
| Griffica CUSUM de LECTURA       |          |            |            |           |            |          |    |    |       |           |     |     |     |     |     |     |     |       |
| Granca COSON de LECTORA         |          |            |            |           |            |          |    |    | Abr   | ir Ctrl+O |     |     |     |     |     |     |     |       |
|                                 | +        | C1         | C2         | C3        | C4         | C5       | C6 | C7 | C8    | C9        | C10 | C11 | C12 | C13 | C14 | C15 | C16 | C17 🔺 |
|                                 |          | MUESTRA    | LECTURA    | EWMA      |            |          |    |    |       |           |     |     |     |     |     |     |     |       |
|                                 | 1        | 1          | 9.45       | 9.445     |            |          |    |    |       |           |     |     |     |     |     |     |     |       |
|                                 | 2        | 2          | 7.99       | 9.750     |            |          |    |    |       |           |     |     |     |     |     |     |     |       |
|                                 | 3        | 3          | 9.29       | 9.704     |            |          |    |    |       |           |     |     |     |     |     |     |     |       |
|                                 | 4        | 4          | 11.66      | 9.899     |            |          |    |    |       |           |     |     |     |     |     |     |     |       |
|                                 | 5        | 5          | 12.16      | 10.125    |            |          |    |    |       |           |     |     |     |     |     |     |     |       |
|                                 | 6        | 0          | 10.18      | 10.131    |            |          |    |    |       |           |     |     |     |     |     |     |     |       |
|                                 | -        | /          | 8.04       | 9.922     |            |          |    |    |       |           |     |     |     |     |     |     |     |       |
|                                 | 8        | 0          | 0.20       | 0.099     |            |          |    |    |       |           |     |     |     |     |     |     |     |       |
|                                 | 10       | 10         | 10.34      | 10.023    |            |          |    |    |       |           |     |     |     |     |     |     |     |       |
|                                 | 11       | 11         | 9.03       | 9,924     |            |          |    |    |       |           |     |     |     |     |     |     |     |       |
|                                 | 12       | 12         | 11.47      | 10.078    |            |          |    |    |       |           |     |     |     |     |     |     |     |       |
|                                 | 13       | 13         | 10.51      | 10.122    |            |          |    |    |       |           |     |     |     |     |     |     |     |       |
|                                 | 14       | 14         | 9.40       | 10.049    |            |          |    |    |       |           |     |     |     |     |     |     |     |       |
|                                 | 15       | 15         | 10.08      | 10.053    |            |          |    |    |       |           |     |     |     |     |     |     |     |       |
|                                 | 16       | 16         | 9.37       | 9.984     |            |          |    |    |       |           |     |     |     |     |     |     |     |       |
|                                 | 17       | 17         | 10.62      | 10.048    |            |          |    |    |       |           |     |     |     |     |     |     |     |       |
|                                 | 18       |            |            |           |            |          |    |    |       |           |     |     |     |     |     |     |     |       |
|                                 | 19       |            |            |           |            |          |    |    |       |           |     |     |     |     |     |     |     |       |
|                                 | 20       |            |            |           |            |          |    |    |       |           |     |     |     |     |     |     |     | •     |
|                                 | н⊲       | ▶ H +      | Hoja de tr | rabajo 1  | Hoja de tr | rabajo 2 |    |    |       | 4         |     |     |     |     |     |     |     | Þ     |
| Hoja de trabajo 2               |          |            |            |           |            |          |    |    |       |           |     |     |     |     | Ⅲ □ |     |     | + 80% |

8. De ahí nos vamos a > Estadísticos > Gráficas de control > Graficas de tiempo ponderado > EWMA

| Minitab - Sin título                  |                                                                                   |                                                                                                    |                                          |           |                                                                                       |                                                                                    |                                           |                                            |                                                                    |                                                                    |                       |                                        |                             |                   |       |                  |                        | - 8  | × |
|---------------------------------------|-----------------------------------------------------------------------------------|----------------------------------------------------------------------------------------------------|------------------------------------------|-----------|---------------------------------------------------------------------------------------|------------------------------------------------------------------------------------|-------------------------------------------|--------------------------------------------|--------------------------------------------------------------------|--------------------------------------------------------------------|-----------------------|----------------------------------------|-----------------------------|-------------------|-------|------------------|------------------------|------|---|
| Archivo Editar Datos Calc E           | stadísticas                                                                       | Gráfica \                                                                                                    | ista Avuda                               | Asistent  | e                                                                                     |                                                                                    |                                           |                                            |                                                                    |                                                                    |                       |                                        |                             |                   |       |                  |                        |      |   |
| ) >   🖨 🕼 🕹 🔄 🗳 🗳                     | Estadís<br>Regresi<br>ANOVA<br>DOE                                                | ticas básicas<br>ión<br>A                                                                                       |                                          | X         | ₽   <b>2</b> 4<br>: ■ @ k<br>*   <b>6</b>   •                                         | ⊘<br>: ★ 時 0<br>Y ⊠ ■                                                              | 8<br>8 K *                                | i 🔓   "Y                                   | × 🛯 🖗                                                              | ★ *                                                                |                       |                                        |                             |                   |       |                  |                        |      |   |
|                                       | Gráfica                                                                           | s de control                                                                                                    |                                          | <u>بې</u> | Transforma                                                                            | ción Box-C                                                                         | ох                                        |                                            |                                                                    |                                                                    |                       |                                        |                             |                   |       |                  |                        |      |   |
| Navegador<br>Gráfica CUSUM de LECTURA | Herram<br>Confial<br>Análisis<br>Series c<br>Tablas<br>No par<br>Prueba<br>Potenc | nientas de cali<br>bilidad/super<br>s multivariado<br>de tiempo<br>amétricos<br>s de equivaler<br>ia y tamaño c | dad<br>rivencia<br>ncia<br>ie la muestra |           | Gráficas de<br>Gráficas de<br>Gráficas de<br>Gráficas de<br>Gráficas m<br>Gráficas de | variables p<br>variables p<br>atributos<br>tiempo po<br>ultivariadas<br>eventos po | ara subgrupa<br>ara valores ir<br>nderado | os<br>ndividuales<br>s<br>Pro<br>Nueva hoj | →<br>→<br>→<br>→<br>→<br>→<br>→<br>→<br>→<br>→<br>→<br>→<br>→<br>→ | Promedio m<br>EWMA<br>CUSUM<br>ir Ctrl+C<br>ro Ctrl+S<br>io Ctrl+N | ióvil<br>D<br>ihift+N | EWMA<br>Dibujar gráfic<br>exponencialm | a de control<br>ente ponder | promedio m<br>ada | ávil, |                  |                        |      |   |
|                                       | +                                                                                 | CI                                                                                                    | C2                                       | C3        | C4                                                                                    | C5                                                                                 | C6                                        | C7                                         | C8                                                                 | C9                                                                 | C10                   | C11                                    | C12                         | C13               | C14   | C15              | C16                    | C17  |   |
|                                       |                                                                                   | MUESTRA                                                                                                    | LECTURA                                  | EWMA      |                                                                                       |                                                                                    |                                           |                                            |                                                                    |                                                                    |                       |                                        |                             |                   |       |                  |                        |      |   |
|                                       | 1                                                                                 | 1                                                                                                    | 9.45                                     | 9.445     |                                                                                       |                                                                                    |                                           |                                            |                                                                    |                                                                    |                       |                                        |                             |                   |       |                  |                        |      |   |
|                                       | 2                                                                                 | 2                                                                                                    | 7.99                                     | 9.750     |                                                                                       |                                                                                    |                                           |                                            |                                                                    |                                                                    |                       |                                        |                             |                   |       |                  |                        |      |   |
|                                       | 3                                                                                 | 3                                                                                                    | 9.29                                     | 9.704     |                                                                                       |                                                                                    |                                           |                                            |                                                                    |                                                                    |                       |                                        |                             |                   |       |                  |                        |      |   |
|                                       | 4                                                                                 | 4                                                                                                    | 11.66                                    | 9.899     |                                                                                       |                                                                                    |                                           |                                            |                                                                    |                                                                    |                       |                                        |                             |                   |       |                  |                        |      |   |
|                                       | 5                                                                                 | 5                                                                                                    | 12.16                                    | 10.125    |                                                                                       |                                                                                    |                                           |                                            |                                                                    |                                                                    |                       |                                        |                             |                   |       |                  |                        |      |   |
|                                       | 6                                                                                 | 6                                                                                                    | 10.18                                    | 10.131    |                                                                                       |                                                                                    |                                           |                                            |                                                                    |                                                                    |                       |                                        |                             |                   |       |                  |                        |      |   |
|                                       | 7                                                                                 | 7                                                                                                    | 8.04                                     | 9.922     |                                                                                       |                                                                                    |                                           |                                            |                                                                    |                                                                    |                       |                                        |                             |                   |       |                  |                        |      |   |
|                                       | 8                                                                                 | 8                                                                                                    | 11.46                                    | 10.076    |                                                                                       |                                                                                    |                                           |                                            |                                                                    |                                                                    |                       |                                        |                             |                   |       |                  |                        |      |   |
|                                       | 9                                                                                 | 9                                                                                                    | 9.20                                     | 9.988     |                                                                                       |                                                                                    |                                           |                                            |                                                                    |                                                                    |                       |                                        |                             |                   |       |                  |                        |      |   |
|                                       | н 1                                                                               | 5 H +                                                                                                    | Hoja de tr                               | abaio 1   | Hoia de tr                                                                            | shaio 2                                                                            |                                           |                                            |                                                                    |                                                                    |                       |                                        |                             |                   |       |                  |                        |      | - |
| 📒 🔎 Escribe aquí para                 | buscar                                                                            |                                                                                                    |                                          |           | ê 🧕                                                                                   |                                                                                    | е                                         | 1 II                                       |                                                                    |                                                                    |                       |                                        |                             |                   | へ 哲   | <i>信</i> (引)) ES | P 09:51 p.<br>04/06/20 | m. 🖵 |   |

 Se abre una nueva ventana > selecciono LECTURA > tamaños de los subgrupos 1 > ponderación de EWMA:0.10

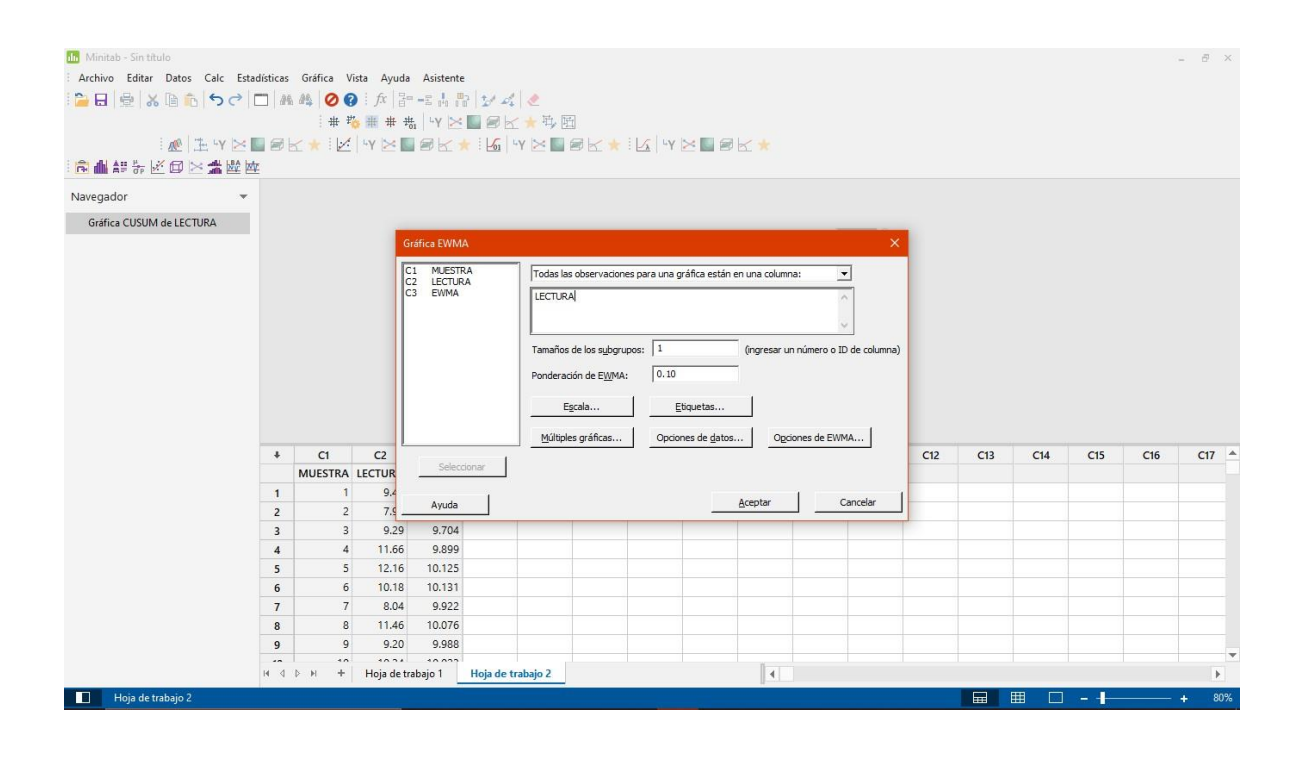

|                                                                     |                      | V V I VI/-            | 1-1                     | neu                            |                                      | 0-0                         | 1620                  | acio              |             | Cola      | nuc |     | ue          | 1 * |            | .C3 2                                                                                                    | /   |       |
|---------------------------------------------------------------------|----------------------|-----------------------|-------------------------|--------------------------------|--------------------------------------|-----------------------------|-----------------------|-------------------|-------------|-----------|-----|-----|-------------|-----|------------|----------------------------------------------------------------------------------------------------|-----|-------|
| Minitab - Sin titulo                                                | - National Californ  | Mate Arrived          | A .:                    |                                |                                      |                             |                       |                   |             |           |     |     |             |     |            |                                                                                                    |     | - @ × |
|                                                                     |                      | Vista Ayud            | a Asistent              | e<br>Dollard of                | 1 <b>.</b>                           |                             |                       |                   |             |           |     |     |             |     |            |                                                                                                    |     |       |
| · 日   宮   & 旧   1   1   1   1   1   1   1   1   1                   |                      | 「                     | #   LV                  |                                | - <u>~</u> 計 冊                       | 2.                          |                       |                   |             |           |     |     |             |     |            |                                                                                                    |     |       |
| ma the second                                                       |                      |                       |                         |                                |                                      |                             | I G LV                | × <b>•</b> 9      | 14          |           |     |     |             |     |            |                                                                                                    |     |       |
| ·····································                               | ter en 18 : :        |                       |                         | × : <u>101</u>                 |                                      | 50.                         | EVIT                  |                   | a. *        |           |     |     |             |     |            |                                                                                                    |     |       |
|                                                                     |                      |                       |                         |                                |                                      |                             |                       |                   |             |           |     |     |             |     |            |                                                                                                    |     |       |
| Navegador 👻                                                         |                      |                       | _                       |                                |                                      |                             |                       |                   |             |           | _   |     |             |     |            |                                                                                                    |     |       |
| Gráfica CUSUM de LECTURA                                            |                      |                       | Gráfic                  |                                |                                      |                             |                       |                   |             |           | ×   | -   |             |     |            |                                                                                                    |     |       |
|                                                                     |                      |                       | Gráf Parán              | netros Estim                   | ación Límite                         | s Pruebas                   | Etapas   Box          | -Cox Mostra       | r Almace    | enamiento |     | ×   |             |     |            |                                                                                                    |     |       |
|                                                                     |                      |                       | C1 Para                 | especificar v                  | alores para ur                       | no o ambos pa               | rámetros, ing         | réselos aquí. I   | linitab     |           |     |     |             |     |            |                                                                                                    |     |       |
|                                                                     |                      |                       | C3 utiliz               | a estos valore                 | es en lugar de                       | e calcularios a p           | oartir de los d       | atos.             |             |           |     |     |             |     |            |                                                                                                    |     |       |
|                                                                     |                      |                       | Med                     | a:                             | 10                                   |                             |                       |                   |             |           |     |     |             |     |            |                                                                                                    |     |       |
|                                                                     |                      |                       | Deer                    | incián actánd                  | lari 1                               |                             |                       |                   |             | - 1       | m   | 10) |             |     |            |                                                                                                    |     |       |
|                                                                     |                      |                       | Des                     | nacion estano                  | . I -                                |                             |                       |                   |             |           |     | ~   |             |     |            |                                                                                                    |     |       |
|                                                                     |                      |                       |                         |                                |                                      |                             |                       |                   |             |           |     |     |             |     |            |                                                                                                    |     |       |
|                                                                     |                      |                       |                         |                                |                                      |                             |                       |                   |             |           |     |     |             |     |            |                                                                                                    |     |       |
|                                                                     |                      |                       |                         |                                |                                      |                             |                       |                   |             |           |     | 11  |             |     |            |                                                                                                    |     |       |
|                                                                     | + C1                 | C2                    |                         |                                |                                      |                             |                       |                   |             |           |     |     | C12         | C13 | C14        | C15                                                                                                    | C16 | C17 🔺 |
|                                                                     | MUEST                | RA LECTUR             | -                       |                                |                                      |                             |                       |                   |             |           |     |     |             |     |            |                                                                                                    |     |       |
|                                                                     | 1                    | 2 7.9                 |                         |                                |                                      |                             |                       |                   |             |           |     |     |             |     |            |                                                                                                    |     |       |
|                                                                     | 3                    | 3 9.29                |                         | Ayuda                          | ]                                    |                             |                       | Acepta            | r           | Cancela   | ar  | 1   |             |     |            |                                                                                                    |     |       |
|                                                                     | 4                    | 4 11.66               | 9.899                   |                                |                                      |                             |                       |                   |             |           |     |     |             |     |            |                                                                                                    |     |       |
|                                                                     | 5                    | 5 12.16               | 10.125                  |                                |                                      |                             |                       |                   |             |           |     |     |             |     |            |                                                                                                    |     |       |
|                                                                     | 7                    | 7 8.04                | 9,922                   |                                |                                      |                             |                       |                   |             |           |     |     |             |     |            |                                                                                                    |     |       |
|                                                                     | 8                    | 8 11.46               | 10.076                  |                                |                                      |                             |                       |                   |             |           |     |     |             |     |            |                                                                                                    |     |       |
|                                                                     | 9                    | 9 9.20                | 9.988                   |                                |                                      |                             |                       |                   |             |           |     |     |             |     |            |                                                                                                    |     |       |
|                                                                     | н а р н              | + Hoja de f           | rabajo 1                | Hoja de t                      | rabajo 2                             |                             |                       |                   | 4           |           |     |     |             |     |            |                                                                                                    |     | •     |
| Hoja de trabajo 2                                                   |                      |                       |                         |                                |                                      |                             |                       |                   | 1           |           |     |     |             |     |            |                                                                                                    |     | + 80% |
| : <mark>`&gt; ?   @</mark>   &   @   <b>G</b>   <del>G</del>  <br>: | ♥   #4 #4   □<br>  # | 0 (2   fx   3<br>⊭ 1% | = -≦ .[. ]<br>#.   -Y ⊵ | ₽  <i>¥ 4</i><br>■@b           | <b>⊘</b><br>≤★ 時, 団                  | 9                           | : I c line            |                   |             |           |     |     |             |     |            |                                                                                                    |     |       |
| i≤i¥"±i  <u>™</u> :<br># #####= ∨i (⊐i ≿i) ±i =#  #[ <b>i</b> (=):  | <b>■</b> ■ ≤ ★ :     | 2   "Y 2              |                         | × : 1/01                       | -y 🚬 🖿                               |                             | E LY   Y              |                   |             |           |     |     |             |     |            |                                                                                                    |     |       |
|                                                                     | <u></u>              |                       |                         |                                |                                      |                             |                       |                   |             |           |     |     |             |     |            |                                                                                                    |     |       |
| Navegador 👻                                                         |                      |                       | _                       |                                |                                      |                             |                       |                   |             |           |     |     |             |     |            |                                                                                                    |     |       |
| Gráfica CUSUM de LECTURA                                            |                      |                       | Gráfic                  | a EWMA: Op                     |                                      |                             |                       |                   |             |           | ×   |     |             |     |            |                                                                                                    |     |       |
|                                                                     |                      |                       | Gráf Parán              | netros   Estim                 | ación Límite                         | s Pruebas                   | Etapas   Box          | -Cox   Mostra     | r Almace    | enamiento |     | ×   |             |     |            |                                                                                                    |     |       |
|                                                                     |                      |                       | C1 Mo                   | strar límites d                | e σ adicionale                       | is en                       |                       |                   |             |           | -   |     |             |     |            |                                                                                                    |     |       |
|                                                                     |                      |                       | C3 ES                   | os multiplos d                 | e la desviació                       | n estandar:                 | 2.1                   |                   |             |           |     |     |             |     |            |                                                                                                    |     |       |
|                                                                     |                      |                       |                         | ocar bandas :<br>Banda de lími | a los limites de<br>te inferior de i | e control<br>desviación est | ándar:                |                   | _           |           |     |     |             |     |            |                                                                                                    |     |       |
|                                                                     |                      |                       |                         | Banda de lími                  | te superior de                       | e desviación es             | tándar:               |                   | _           |           | m   | na) |             |     |            |                                                                                                    |     |       |
|                                                                     |                      |                       | Cu                      | ando los tama                  | años de los sul                      | bgrupos no sei              | an iguales, ca        | alcule los límite | s de contri | ol        |     |     |             |     |            |                                                                                                    |     |       |
|                                                                     |                      |                       | ſ                       | U <u>s</u> ar tamaño:          | s real <mark>es de l</mark> os       | s subgrupos                 |                       |                   |             |           |     |     |             |     |            |                                                                                                    |     |       |
|                                                                     |                      |                       | C                       | Suponiendo o                   | que todos los :                      | subgrupos tien              | en un ta <u>m</u> año | o de: 1           |             |           |     |     |             |     |            |                                                                                                    |     |       |
|                                                                     | 1 0                  |                       | _                       |                                |                                      |                             |                       |                   |             |           |     | 1   | <b>C1</b> 2 | C12 | <b>C14</b> | CIE                                                                                                    | C16 | C17 A |
|                                                                     | MUEST                | RA LECTUR             | _                       |                                |                                      |                             |                       |                   |             |           |     |     | 012         | CIS | C14        | CID                                                                                                    | 0   | CIT - |
|                                                                     | 1                    | 1 9.4                 | _                       |                                |                                      |                             |                       |                   |             |           |     | 1   |             |     |            |                                                                                                    |     |       |
|                                                                     | 2                    | 2 7.9                 | -                       | Ayuda                          | 1                                    |                             |                       | Acepta            |             | Cancela   | ar  |     |             |     |            |                                                                                                    |     |       |
|                                                                     | 4                    | 3 9.29<br>4 11.66     | 9.899                   |                                |                                      | 1                           |                       |                   |             |           |     |     |             |     |            |                                                                                                    |     |       |
|                                                                     | 5                    | 5 12.16               | 10.125                  |                                |                                      |                             |                       |                   |             |           |     |     |             |     |            |                                                                                                    |     |       |
|                                                                     | 6                    | 6 10.18               | 10.131                  |                                |                                      |                             |                       |                   |             |           |     |     |             |     |            |                                                                                                    |     |       |
|                                                                     | 7                    | 7 8.04<br>8 11.46     | 9.922                   |                                |                                      |                             |                       |                   |             |           |     |     |             |     |            |                                                                                                    |     |       |
|                                                                     | 9                    | 9 9.20                | 9.988                   |                                |                                      |                             |                       |                   |             |           |     |     |             |     |            |                                                                                                    |     |       |
|                                                                     | HADH                 | + Hoia de t           | rabajo 1                | Hoja de t                      | rabajo 2                             |                             |                       |                   |             |           |     |     |             |     |            |                                                                                                    |     | •     |
| Hoja de trabajo 2                                                   | An or Provident      |                       |                         |                                |                                      |                             |                       |                   | 1.1         |           |     |     |             |     |            |                                                                                                    |     | + 80% |
|                                                                     |                      |                       |                         |                                |                                      |                             |                       |                   |             |           |     |     |             |     |            | the second second second second second second second second second second second second second second second se |     |       |

#### 10. Opciones EWMA > media 10 > desviación estándar de 1 > limites 2.7

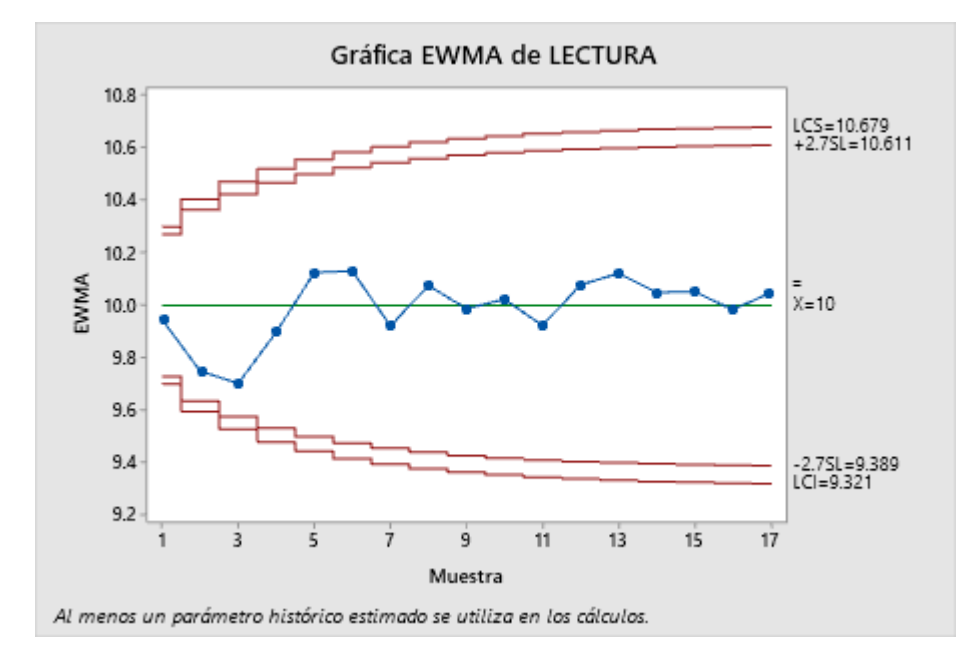

11. Se le da aceptar > aceptar a la ventana anterior y de ahí se ven los resultados

### CONCLUSION

Para concluir como se puede observar en la gráfica de CUSUM se puede notar que La prueba falló en los puntos: 2, 3, 4, 5, 6, 7, 8, 9, 10, 11, 12, 13, 14, 15, 16, 17 ya que la gráfica tiene tendencia ascendente y se sale de los límites de control, mientras que en la gráfica de EWMA se puede ver que todos los valores quedaron dentro de los límites de control y no presentan error alguno.

#### LISTA DE COTEJO PARA EJERCICIOS

|                                                                                                    |                                             |                                       | DATOS GENE            | RALES     |            |                      |  |  |  |  |  |  |
|----------------------------------------------------------------------------------------------------|---------------------------------------------|---------------------------------------|-----------------------|-----------|------------|----------------------|--|--|--|--|--|--|
| Nombre del(a                                                                                                    | ) alumno(a):                                | Aguilera Bu                           | stamante Alan         | Adrián    |            |                      |  |  |  |  |  |  |
| GRUPO: 90                                                                                                    | 1C                                          | CARRERA                               | : Ingeniería I        | ndustrial |            |                      |  |  |  |  |  |  |
|                                                                                                    |                                             |                                       |                       |           |            |                      |  |  |  |  |  |  |
|                                                                                                    | NOLOGICO SI                                 | UPERIOR DE S                          | AN ANDRES TU          | XILA      | NOMBRE     | DEL CURSO: SIX Sigma |  |  |  |  |  |  |
| NOMBRE DEL D                                                                                                    | OCENTE: MII                                 | Inocencio Ga                          | ircía Huerta          |           | FIRMA DE   | L DOCENTE            |  |  |  |  |  |  |
|                                                                                                    |                                             | DATOS GENE                            | ERALES DEL PRO        | CESO DE   | EVALUACIÓN |                      |  |  |  |  |  |  |
| PRODUCTO: EJERCICIO CUSUM Y       FECHA: 25/11/2022       PERIODO ESCOLAR: SEP2022-ENE2023         EWMA       INSTRUCCIONES DE ADUCACIÓN                                                                                                    |                                             |                                       |                       |           |            |                      |  |  |  |  |  |  |
| INSTRUCCIONES DE APLICACIÓN                                                                                                    |                                             |                                       |                       |           |            |                      |  |  |  |  |  |  |
| Revisar las actividades que se solicitan y marque con una X en los apartados "SI" cuando la evidencia se cumple; en caso contrario marque "NO". En la columna "OBSERVACIONES" escriba indicaciones que puedan ayudar al alumno a saber cuáles son las condiciones no cumplidas, si fuese necesario. |                                             |                                       |                       |           |            |                      |  |  |  |  |  |  |
| VALOR DEL                                                                                                    | CARA                                        | CTERÍSTICA A                          |                       | cu        | MPLE       | OBSERVACIONES        |  |  |  |  |  |  |
| REACTIVO                                                                                                    |                                             |                                       | ~)                    | SI        | NO         |                      |  |  |  |  |  |  |
| 5%                                                                                                    | Presentació<br>requisitos d<br><b>a.</b> Bu | on El trabajo<br>le:<br>ena presentac | cumple con los<br>ión | 5         |            |                      |  |  |  |  |  |  |
| 5%                                                                                                    | <b>b</b> . Faltas de                        | ortografía                            |                       | 5         |            |                      |  |  |  |  |  |  |
| 5%                                                                                                    | <b>c</b> . Lenguaje                         | técnico aprop                         | iado                  | 5         |            |                      |  |  |  |  |  |  |
| 5%                                                                                                    | d. Desarroll                                | o coherente d                         | el tema               | 5         |            |                      |  |  |  |  |  |  |
| 40%                                                                                                    | e. No hay ic tema origin                    | leas, datos o h<br>al.                | echos ajenos al       | 30        |            |                      |  |  |  |  |  |  |
| 40%                                                                                                    | Enfoque:<br>importante                      | Solamente<br>y solo lo impo           | aparece lo<br>rtante. | 35        |            |                      |  |  |  |  |  |  |
| 100%                                                                                                    |                                             |                                       | CALIFICACIÓN          | 85        |            | •                    |  |  |  |  |  |  |